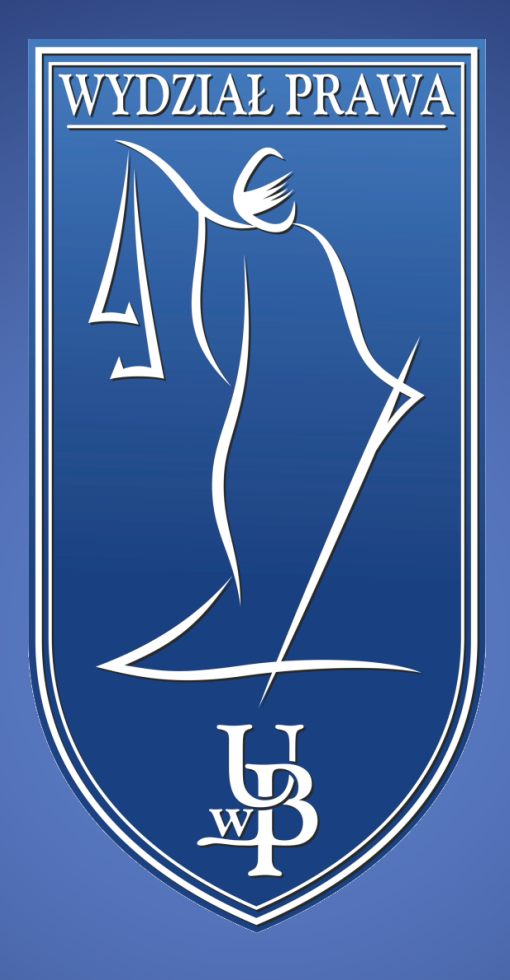

## Eksportowanie plików z platformy Blackboard

WYDZIAŁ PRAWA UNIWERSYTETU W BIAŁYMSTOKU

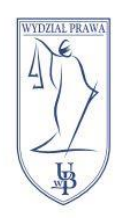

UNIWERSYTET W BIAŁYMSTOKU WYDZIAŁ PRAWA I 5-213 Białystok, ul. Mickiewicza I tel. 85 732 70 62, fax 85 740 60 89 www.prawo.uwb.edu.pl

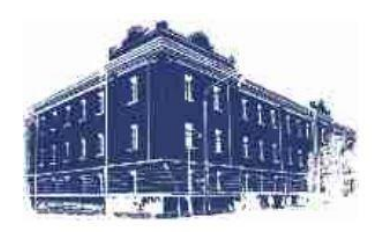

Do eduPortalu z platformy Blackboard możemy przenieść tylko materiały w formie plików, np.: PDF, Word, Powerpoint, Excel. By to zrobić logujemy się na platformie <u>Blackboard</u> i przechodzimy do kursu z którego chcemy pobrać materiały.

|   | Zarządzanie kursem      |
|---|-------------------------|
| • | Panel sterowania        |
| ▼ | Pliki 🕤                 |
|   | 7777                    |
|   | Dessidé                 |
|   |                         |
|   | wyszukiwanie podstawowe |
|   | Wyszukiwanie            |
|   | zaawansowane            |

W menu **Zarządzanie kursem**, które znajduje się po lewej stronie, rozwijamy opcję **Pliki** i klikamy **kod kursu**. W powyższym przykładzie jest to 7777.

| PIIKI: 7777 S<br>Folder Pliki kursu to główne miejsce przechowywania plików z pojedynczego kursu. Poprzez folder Pliki kursu masz dostęp nie tylko do wszystkich swoich plików, ale —<br>odpowiednio do potrzeb — możesz również nimi zarządzać, porządkować je i przeglądać. Podczas tworzenia zawartości kursu możesz tworzyć łącza do wszelkich<br>przekazywanych elementów. Kiedy zmienisz jakiś element, wszystkie umieszczone w treści kursu łącza do tego elementu odzwierciedlą te zmiany. <u>Więcej pomocy</u> |              |                                      |                                                       |            |                              |  |  |
|----------------------------------------------------------------------------------------------------|--------------|--------------------------------------|-------------------------------------------------------|------------|------------------------------|--|--|
| Przek                                                                                                    | aż∨ Ut       | twórz obiekt HTML Utwórz folder      |                                                       |            | Skonfiguruj folder sieci Web |  |  |
|                                                                                                    | Pobierz pac  | rzkę Kopiuj Przenieś Skasuj          |                                                       |            | Odśwież                      |  |  |
|                                                                                                    | TYP<br>PLIKU | NAZWA                                | EDYTOWANE                                             | ROZMIAR    | UPRAWNIENIA                  |  |  |
|                                                                                                    | <b>P71</b>   | + Zajęcia 2 2020 - elearning (1).ppt | 2020-12-07 13:12:41                                   | 927 KB     | <b></b>                      |  |  |
|                                                                                                    | XLS          | 1.xls                                | 2021-01-07 12:24:30                                   | 37 KB      | <b></b>                      |  |  |
|                                                                                                    | 715          | 2.xlsx                               | 2021-01-07 12:24:30                                   | 13,1 KB    | <b></b>                      |  |  |
|                                                                                                    | 215          | 3.xlsx                               | 2021-01-07 12:24:30                                   | 14,2 KB    | <b></b>                      |  |  |
|                                                                                                    | XLS          | 4.xlsx                               | 2021-01-07 12:24:30                                   | 14,3 KB    |                              |  |  |
| L.,                                                                                                    | Pobierz pac  | rzkę Kopiuj Przenieś Skasuj          |                                                       |            | Odśwież                      |  |  |
|                                                                                                    |              |                                      | Wyświetlanie od <b>1</b> do <b>5</b> z <b>5</b> eleme | Pokaż wszy | stko Edytuj stronicowanie    |  |  |

Zostaną nam wyświetlone wszystkie pliki znajdujące się w kursie. By wybrać, który plik chcemy pobrać zaznaczamy kwadrat znajdujący się po lewej od tego pliku. Jeżeli

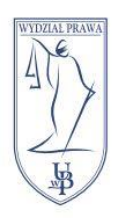

## UNIWERSYTET W BIAŁYMSTOKU WYDZIAŁ PRAWA 15-213 Białystok, ul. Mickiewicza I tel. 85 732 70 62, fax 85 740 60 89 www.prawo.uwb.edu.pl

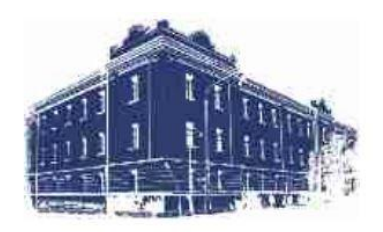

chcemy pobrać wszystkie pliki zaznaczamy tylko kwadrat znajdujący się na samej górze, obok napisu **TYP PLIKU**. Po wybraniu plików klikamy przycisk **Pobierz paczkę**.

| 🦁 Zapisywanie jako 🗙 🗙 |                                                      |     |  |  |  |  |  |
|------------------------|------------------------------------------------------|-----|--|--|--|--|--|
| ← → ∽ ↑ 📙 « N          | lowy ( > blackboard v 👌 🔎 Przeszukaj: blackboard     |     |  |  |  |  |  |
| Organizuj 👻 Nowy fo    | older 📑 👻                                            | ?   |  |  |  |  |  |
| 🖈 Szybki dostęp        | Nazwa Data modyfikacji                               | Тур |  |  |  |  |  |
| OneDrive - Personal    | Żadne elementy nie pasują do kryteriów wyszukiwania. |     |  |  |  |  |  |
| 💻 Ten komputer         |                                                      |     |  |  |  |  |  |
| 🛖 Sieć                 |                                                      |     |  |  |  |  |  |
|                        |                                                      |     |  |  |  |  |  |
|                        |                                                      |     |  |  |  |  |  |
|                        |                                                      |     |  |  |  |  |  |
|                        |                                                      |     |  |  |  |  |  |
|                        | <                                                    | >   |  |  |  |  |  |
| Nazwa pliku: 7777      | 7.zip                                                | ~   |  |  |  |  |  |
| Zapisz jako typ: ZIP F | File (*,zip)                                         | ~   |  |  |  |  |  |
| ∧ Ukryj foldery        | Zapisz Anuluj                                        |     |  |  |  |  |  |

W oknie, które się pojawi wybieramy lokalizację gdzie paczka ma się znaleźć na naszym komputerze. Po wybraniu miejsca zapisu klikamy przycisk **Zapisz**.

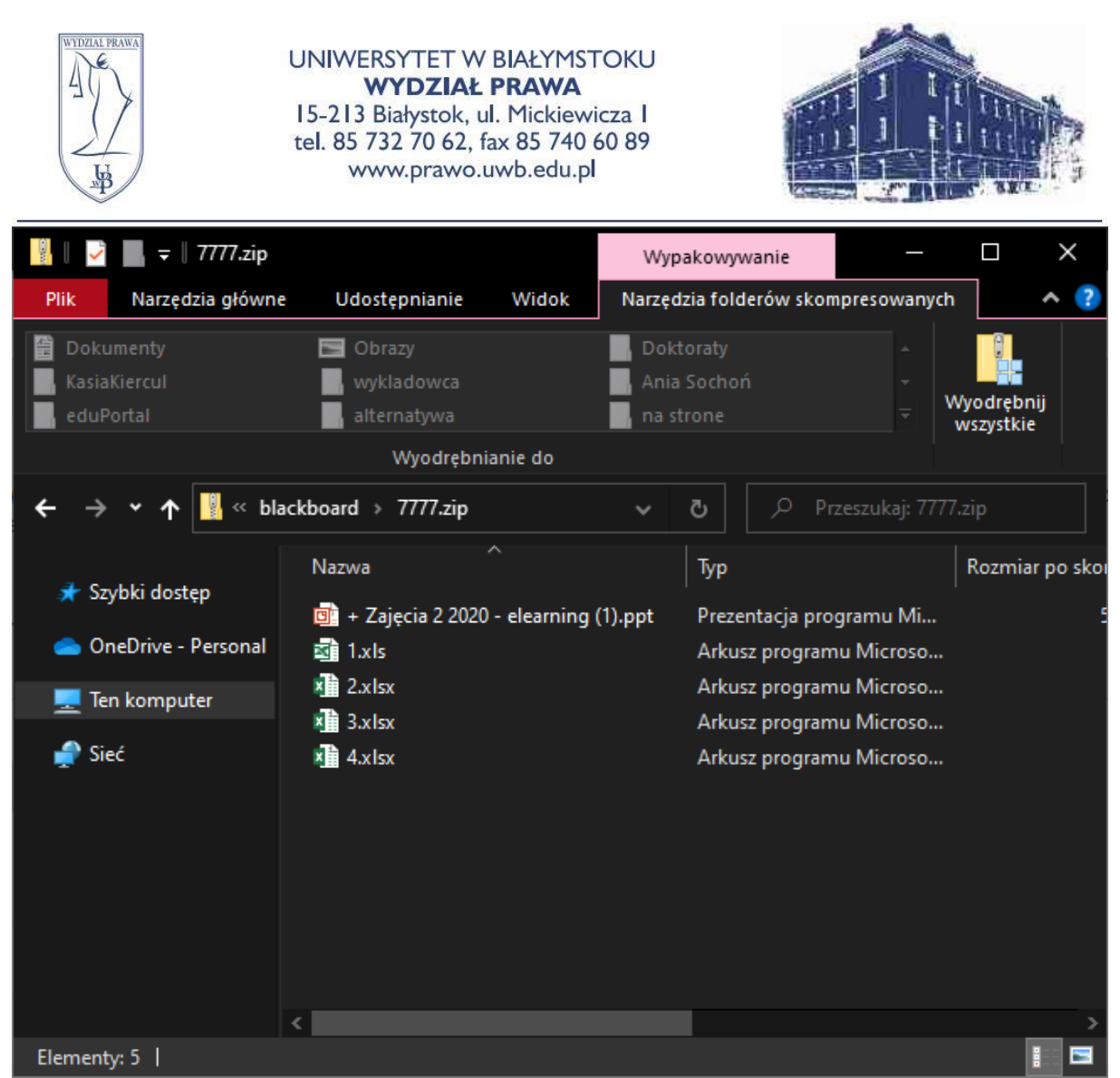

Nasze pliki zostały skompresowane do pliku zip. Po otwarciu go będziemy mieli do nich dostęp.